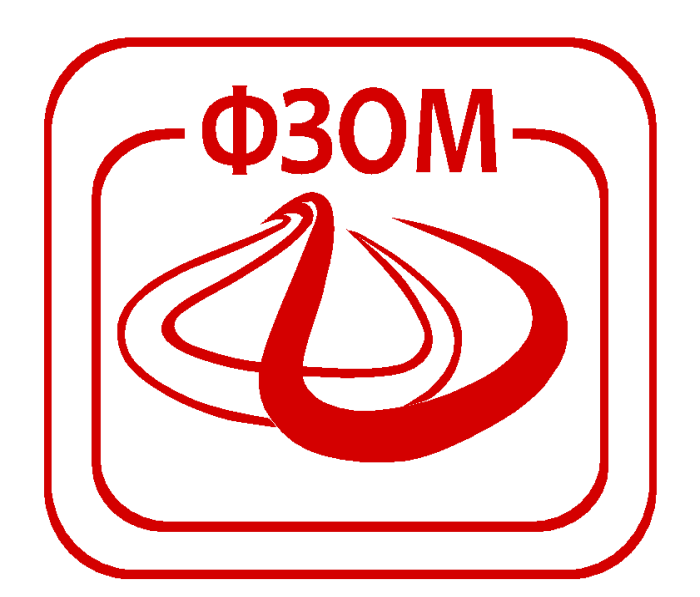

# КОРИСНИЧКО УПАТСТВО ЗА ПОДНЕСУВАЊЕ НА БАРАЊЕ ЗА ЗАВЕРКА НА ОРТОПЕДСКИ ПОМАГАЛА ПРЕКУ ПОРТАЛОТ НА ФЗОМ

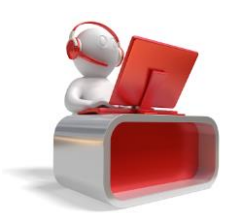

## Содржина

| 1 | Про | ицес на поднесување на барање за ЗОП преку Портал | . 3 |
|---|-----|---------------------------------------------------|-----|
|   | 1.1 | Изработка на барање за ЗОП                        | .3  |
|   | 1.2 | Преглед на заверки на помагало за осигуреникот    | .9  |

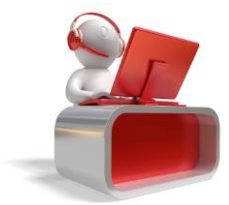

## 1 Процес на електронска за заверка на ортопедско помагало

## преку Портал

Целта на овој документ е да се опише начинот на кој избран лекар или специјалист ќе може да изврши електронска заверка на потврдата за потреба на ортопедско помагала за свој осигуреник преку портал, односно специјалист за било кој активен осигуреник. Електронски потпишаното барање за потреба од ортопедско помагало ќе ги помине истите контроли како и контролите на шалтерската апликација која се кроисти во подрачните служби на Фондот. По успешната заверка, истата ќе биде достапна за преглед во Фондот и ќе биде еднакво валиден документ за издавање на помагало од ортопедската куќа.

# **1.1** Изработка на потврда за потреба од ортопедско помагало и нејзина автоматска заверка

Најавен корисник кој има улога на избран лекар, односно специјалист ќе може да избере изработка на потврда за ЗОП кој се наоѓа во делот на Барања за осигуреници. Со клик на иконата

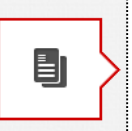

за "Барања за осигуреници" се отвора панелот во кој се прикажуаат различните

видови барања кои може да ги поднесе најавеното лице преку портал. (Слика 1)

|    | 🔊 ФОНД ЗА ЗДРАВСТВЕНО ОСИГУРУВАЊЕ НА МАКЕДОНИЈА        | 1                          |
|----|--------------------------------------------------------|----------------------------|
|    |                                                        |                            |
| Ċ  | Изберете вид на барање                                 | -                          |
| _  | <b>ЗОП</b><br>Барања за заверка на ортопедски помагала | <u>Корисничко упатство</u> |
|    |                                                        |                            |
|    |                                                        |                            |
| 8  |                                                        |                            |
| () |                                                        |                            |
|    |                                                        |                            |
|    |                                                        |                            |

#### Слика 1

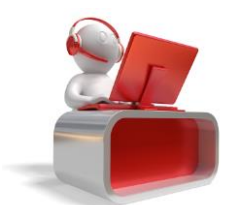

Во овој панел доколку ја имате соодветната улога се листа и редот за барања за ЗОП каде со клик можете да ја отворите страната преку која понатаму може да се пребара осигуреник и да се поднесе барање за ЗОП.

Пребарувањето на осигуреникот се прави со внес на ЕМБГ/ЕЗБО во означеното поле, по што се клика на копчето "Пребарај". (Слика 2)

| 朣 | корисничко упатство  |
|---|----------------------|
|   | Внесете матичен број |
|   |                      |
| 6 |                      |
|   |                      |
|   |                      |
|   |                      |

### Слика 2

Со пребарувањето на осигуреникот се отвора нова страна за преглед на детали за издадените ортопедски помагала за тој осигуреник, независно дали тоа е креирано на портал или во апликацијата за заверка на помагала во ФЗОМ. (Слика 3)

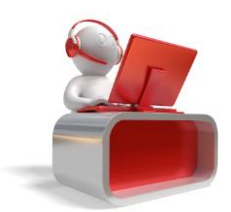

| <u>ba</u> r                                                                                                    | Jane 3                                                                                                    | а друг                                                                                                    | оситур                                                                                                    |                                                                                                    |                                                                                                    |                                                                                                    |                                                                                                    |         |                                                                                                    |                                                                                                    |                                                                                                    |          |
|----------------------------------------------------------------------------------------------------|----------------------------------------------------------------------------------------------------|----------------------------------------------------------------------------------------------------|----------------------------------------------------------------------------------------------------|----------------------------------------------------------------------------------------------------|----------------------------------------------------------------------------------------------------|----------------------------------------------------------------------------------------------------|----------------------------------------------------------------------------------------------------|---------|----------------------------------------------------------------------------------------------------|----------------------------------------------------------------------------------------------------|----------------------------------------------------------------------------------------------------|----------|
|                                                                                                    |                                                                                                    |                                                                                                    |                                                                                                    | _                                                                                                    |                                                                                                    |                                                                                                    |                                                                                                    |         |                                                                                                    |                                                                                                    |                                                                                                    |          |
| личн                                                                                                    | И ПОДАТО                                                                                                    | ЩИ ЗА ОСІ                                                                                                    | ИГУРЕНИК                                                                                                    |                                                                                                    |                                                                                                    | ПРИЈАВ                                                                                                    | ПРИЈАВИ ВО ЗО                                                                                                    |         |                                                                                                    |                                                                                                    |                                                                                                    |          |
| 5                                                                                                    |                                                                                                    |                                                                                                    |                                                                                                    |                                                                                                    |                                                                                                    | Датум н<br>пријава                                                                                              | а Датум<br>на<br>одјава                                                                                                    | Даноч   | чен број Обврзник                                                                                                    |                                                                                                    | Основ на<br>осигурување                                                                                                    | Сродство |
| Адрес                                                                                                    | са и место                                                                                                    | од исправ                                                                                                    | a 101 55.                                                                                                    | ЛИСЕЦ, ТЕТОВО                                                                                                    |                                                                                                    | 23.09.200                                                                                                    | 9                                                                                                    |         |                                                                                                    |                                                                                                    | 1 - ЛИЦА СО<br>ПЛАТА (1)                                                                                                    | Носител  |
| Адрес                                                                                                    | са и место                                                                                                    | на живеен                                                                                                    | ње 416924-                                                                                                    | -лисец лисец, тето                                                                                                    | DB0                                                                                                    |                                                                                                    |                                                                                                    |         |                                                                                                    |                                                                                                    |                                                                                                    |          |
| Држа                                                                                                    | ва и место                                                                                                    | ) на раѓањ                                                                                                    | e 807 MA                                                                                                    | КЕДОНИЈА ТЕТОВО,                                                                                                    | TETOBO                                                                                                    |                                                                                                    |                                                                                                    |         |                                                                                                    |                                                                                                    |                                                                                                    |          |
| Полра                                                                                                    |                                                                                                    | ente                                                                                                    | TETOBC                                                                                                    |                                                                                                    |                                                                                                    |                                                                                                    |                                                                                                    |         |                                                                                                    |                                                                                                    |                                                                                                    |          |
|                                                                                                    |                                                                                                    |                                                                                                    |                                                                                                    |                                                                                                    |                                                                                                    |                                                                                                    |                                                                                                    |         |                                                                                                    |                                                                                                    |                                                                                                    |          |
| EADAI                                                                                                    |                                                                                                    |                                                                                                    |                                                                                                    |                                                                                                    |                                                                                                    |                                                                                                    |                                                                                                    |         |                                                                                                    |                                                                                                    |                                                                                                    |          |
| DAPA                                                                                                    | ња за зае                                                                                                    | ЗЕРКА НА (                                                                                                    | ортопедски                                                                                                    | 1 ПОМАГАЛА                                                                                                    |                                                                                                    |                                                                                                    |                                                                                                    |         |                                                                                                    |                                                                                                    |                                                                                                    |          |
| Датум                                                                                                    | ња за зав<br>потврда                                                                                                    | ЗЕРКА НА (<br>Шифра                                                                                                    | ОРТОПЕДСКИ<br>Назив                                                                                                    | 1 ПОМАГАЛА<br>Старосна група                                                                                                    | Вид заверка                                                                                                    | Статус потврд                                                                                                   | а Број:                                                                                                    | заверка | Датум заверка                                                                                                    | важност од                                                                                                    | Важност до                                                                                                    | Акции    |
| Датум                                                                                                    | ња за зае<br>потврда                                                                                                    | ВЕРКА НА О<br>Шифра                                                                                                    | ортопедски<br>Назив                                                                                                    | и помагала<br>Старосна група<br>Сите старо ▼                                                                                                    | Вид заверка<br>Сите видови 🔻                                                                                                    | Статус потврд                                                                                                   | а Број:                                                                                                    | заверка | Датум заверка                                                                                                    | важност од                                                                                                    | Важност до                                                                                                    | Акции    |
| Датум П                                                                                                    | ња за зае<br>потврда<br>ПЈЕ - 27.11                                                                                                    | ВЕРКА НА (<br>Шифра<br>.2014 (СТС                                                                                                | ОРТОПЕДСКИ<br>Назив                                                                                                    | 1 ПОМАГАЛА<br>Старосна група<br>Сите старо ▼                                                                                                    | Вид заверка<br>Сите видови Т                                                                                                    | Статус потврд                                                                                                   | a <mark>Број</mark> :                                                                                                    | заверка | Датум заверка                                                                                                    | Важност од                                                                                                    | Важност до                                                                                                    | Акции    |
| Датум 1<br>Ског<br>27.1                                                                                                    | ња за зае<br>потврда<br>ПЈЕ - <b>27.11</b><br>1.2014                                                                                                    | ВЕРКА НА (<br>Шифра<br>.2014 (СТС<br>1104                                                                                        | ортопедски<br>Назив<br>ренирано)<br>100% МАСЛС                                                                                                    | 1 ПОМАГАЛА<br>Старосна група<br>Сите старо ▼<br>НАД 18 ГОДИНИ                                                                                                    | Вид заверка<br>Сите видови •                                                                                                    | Статус потврд                                                                                                   | а Број :<br>Број :<br>7447                                                                                                    | заверка | <b>Датум заверка</b><br>27.11.2014                                                                                                    | <ul> <li>Важност од</li> <li>27.11.2014</li> </ul>                                                                                                    | Важност до 26.12.2014                                                                                                    | Акции    |
| Датум (<br>В СКОГ<br>27.1:<br>В ГЕВГ                                                                                                    | ны ЗА ЗАВ<br>потврда<br>ПЛЕ - 27.11<br>1.2014<br>ТЕЛИЈА - 23                                                                                                    | ВЕРКА НА (<br>Шифра<br>.2014 (ССС<br>1104<br>7.11.2014 (                                                                         | ортопедски<br>Назив<br>Эрнирано)<br>100% Маслс<br>(сторниран                                                                                                    | 1 ПОМАГАЛА<br>Старосна група<br>Сите старс ▼<br>НАД 18 ГОДИНИ<br>Ю)                                                                                                    | Вид заверка<br>Сите видови 🔻<br>МЕСЕЧНА ЗАВЕРКА                                                                                                    | Статус потврд                                                                                                   | а Број :<br>Страна<br>7447                                                                                                    | заверка | <b>Датум заверка</b><br>27.11.2014                                                                                                    | Важност од                                                                                                    | <b>Важност до</b>                                                                                                    | Акции    |
| Датум I<br>Ског<br>27.1:<br>Ског<br>27.1:<br>Ског<br>27.1:                                                                                                    | нья за зая<br>потврда<br>потврда<br>по<br>по<br>по<br>по<br>по<br>по<br>по<br>по<br>по<br>по<br>по<br>по<br>по                                                                                                    | ВЕРКА НА (<br>Шифра<br>.2014 (СТС<br>1104<br>7.11.2014 (<br>1104                                                                 | ортопедски<br>Назив<br>Орнирано)<br>100% Маслс<br>(сторниран<br>100% Маслс                                                                                                    | и помагала<br>Старосна група<br>Сите старс ▼<br>над 18 години<br>ко)<br>над 18 години                                                                                                    | Вид заверка<br>Сите видови ▼<br>МЕСЕЧНА ЗАВЕРКА<br>МЕСЕЧНА ХРОНИЧНА ЗАВЕ                                                                                                    | Статус потврд<br>СТОРНИРАНА<br>СТОРНИРАНА                                                                       | a <b>Број</b> :<br>7447                                                                                                    | заверка | Датум заверка<br>27.11.2014<br>27.11.2014                                                                                                   | Важност од<br>27.11.2014<br>01.12.2014                                                                                                    | Важност до и и<br>состато и и<br>26.12.2014 и<br>30.12.2014 и                                                                                 | Акции    |
| Датум (<br>Скор<br>27.1:<br>С гевг<br>27.1:<br>27.1:<br>27.1:                                                                                                    | нья за зан<br>потврда<br>ПЛЕ - 27.11<br>1.2014<br>ТЕЛИЈА - 21<br>1.2014<br>1.2014                                                                                                    | ВЕРКА НА (<br>Шифра<br>.2014 (ССС<br>1104<br>7.11.2014 (<br>1104<br>1104                                                         | ортопедски<br>Назив<br>Эрнирано)<br>100% Маслс<br>(сторниран<br>100% Маслс<br>100% Маслс                                                                                                    | ПОМАГАЛА<br>Старосна група<br>Сите старс ▼<br>НАД 18 ГОДИНИ<br>Ю)<br>НАД 18 ГОДИНИ<br>НАД 18 ГОДИНИ                                                                                                    | Вид заверка<br>Сите видови ▼<br>МЕСЕЧНА ЗАВЕРКА<br>МЕСЕЧНА ХРОНИЧНА ЗАВЕ<br>МЕСЕЧНА ХРОНИЧНА ЗАВЕ                                                                            | Статус потврд<br>СТОРНИРАНА<br>СТОРНИРАНА<br>СТОРНИРАНА                                                         | <ul> <li>5poj:</li> <li>7447</li> <li>7455</li> <li>7463</li> </ul>                                                                        | заверка | <b>Датум заверка</b><br>27.11.2014<br>27.11.2014<br>27.11.2014                                                                              | Важност од<br>27.11.2014<br>21.12.2014<br>31.12.2014                                                                                                    | Важност до и и<br>26.12.2014 и<br>30.12.2014 и<br>29.01.2015 и                                                                                | Акции    |
| Датум (<br>27.1:<br>СКОГ<br>27.1:<br>27.1:<br>27.1:<br>27.1:<br>27.1:                                                                                                    | нья за зая<br>потврда<br>ПЛЕ - 27.11<br>1.2014<br>ГЕЛИЈА - 22<br>1.2014<br>1.2014<br>1.2014                                                                                                    | ВЕРКА НА (<br>Шифра<br>.2014 (СТС<br>1104<br>7.11.2014 (<br>1104<br>1104<br>1104                                                 | ортопедски<br>Назив<br>ЭРНИРАНО)<br>100% МАСЛС<br>(СТОРНИРАН<br>100% МАСЛС<br>100% МАСЛС<br>100% МАСЛС                                                                                                    | ПОМАГАЛА     Старосна група     Сите старс ▼     над 18 ГОДИНИ     Над 18 ГОДИНИ     над 18 ГОДИНИ     над 18 ГОДИНИ                                                                                                   | Вид заверка<br>Сите видови  К<br>МЕСЕЧНА ЗАВЕРКА<br>МЕСЕЧНА ХРОНИЧНА ЗАВЕ<br>МЕСЕЧНА ХРОНИЧНА ЗАВЕ<br>МЕСЕЧНА ХРОНИЧНА ЗАВЕ                                                  | Статус потврд<br>СТОРНИРАНА<br>СТОРНИРАНА<br>СТОРНИРАНА<br>СТОРНИРАНА                                           | а Број:<br>С.<br>7447<br>7455<br>7463<br>7471                                                                                              | ваверка | Датум заверка<br>27.11.2014<br>27.11.2014<br>27.11.2014<br>27.11.2014                                                                       | <ul> <li>Важност од</li> <li>27.11.2014</li> <li>01.12.2014</li> <li>31.12.2014</li> <li>30.01.2015</li> </ul>                                                                                 | Важност до И                                                                                                    | Акции    |
| Датум (<br>С ског<br>27.1:<br>С гевг<br>27.1:<br>27.1:<br>27.1   | нья за зан<br>потврда<br>пре - 27.11<br>1.2014<br>Гелија - 2<br>1.2014<br>1.2014<br>1.2014<br>1.2014                                                                                                    | ВЕРКА НА (<br>Шифра<br>.2014 (СТС<br>1104<br>7.11.2014 (<br>1104<br>1104<br>1104<br>1104                                         | ортопедски<br>Назив<br>Эрнирано)<br>100% Маслс<br>(СТОРНИРАН<br>100% Маслс<br>100% Маслс<br>100% Маслс                                                                                                    | Г ПОМАГАЛА<br>Старосна група<br>- Сите старо Т<br>над 18 ГОДИНИ<br>Над 18 ГОДИНИ<br>над 18 ГОДИНИ<br>над 18 ГОДИНИ<br>над 18 ГОДИНИ<br>над 18 ГОДИНИ<br>над 18 ГОДИНИ                                                  | Вид заверка<br>Сите видови<br>МЕСЕЧНА ХРОНИ-НА ЗАВЕ<br>МЕСЕЧНА ХРОНИ-НА ЗАВЕ<br>МЕСЕЧНА ХРОНИ-НА ЗАВЕ<br>МЕСЕЧНА ХРОНИ-НА ЗАВЕ                                               | Статус потврд<br>СТОРНИРАНА<br>СТОРНИРАНА<br>СТОРНИРАНА<br>СТОРНИРАНА<br>СТОРНИРАНА                             | <ul> <li>Epoj:</li> <li>7447</li> <li>7455</li> <li>7463</li> <li>7471</li> <li>7498</li> </ul>                                            | ваверка | Датум заверка<br>27.11.2014<br>27.11.2014<br>27.11.2014<br>27.11.2014<br>27.11.2014                                                         | <ul> <li>Важност од</li> <li>27.11.2014</li> <li>27.11.2.014</li> <li>31.12.2014</li> <li>30.01.2015</li> <li>01.03.2015</li> </ul>                                                            | Важност до<br>26.12.2014<br>30.12.2014<br>29.01.2015<br>28.02.2015<br>30.03.2015                                                              | Акции    |
| Датум и<br>Ског<br>27.1:<br>Ског<br>27.1:<br>27.1:<br>2 | ны за зая<br>потврда<br>пре - 27.11<br>1.2014<br>ГЕЛИЈА - 2<br>1.2014<br>1.2014<br>1.2014<br>1.2014<br>1.2014                                                                                                    | <mark>Шифра</mark><br>.2014 (СТС<br>1104<br>7.11.2014<br>1104<br>1104<br>1104<br>1104                                            | ортопедски<br>Назив<br>Эрнирано)<br>100% Маслс<br>(СТОРНИРАН<br>100% Маслс<br>100% Маслс<br>100% Маслс<br>100% Маслс                                                                                                    | ПОМАГАЛА<br>Старосна група<br>- Сите старо ▼<br>над 18 ГОДИНИ<br>Ю)<br>Над 18 ГОДИНИ<br>над 18 ГОДИНИ<br>над 18 ГОДИНИ<br>над 18 ГОДИНИ<br>над 18 ГОДИНИ                                                               | Вид заверка<br>Сите видови<br>МЕСЕЧНА ЗАВЕРКА<br>МЕСЕЧНА ХРОНИЧНА ЗАВЕ<br>МЕСЕЧНА ХРОНИЧНА ЗАВЕ<br>МЕСЕЧНА ХРОНИЧНА ЗАВЕ<br>МЕСЕЧНА ХРОНИЧНА ЗАВЕ                            | Статус потврд<br>СТОРНИРАНА<br>СТОРНИРАНА<br>СТОРНИРАНА<br>СТОРНИРАНА<br>СТОРНИРАНА<br>СТОРНИРАНА               | <ul> <li>Fpoj:</li> <li>7447</li> <li>7455</li> <li>7463</li> <li>7471</li> <li>7498</li> <li>7501</li> </ul>                              | аверка  | Датум заверка<br>27.11.2014<br>27.11.2014<br>27.11.2014<br>27.11.2014<br>27.11.2014<br>27.11.2014                                           | <ul> <li>Важност од</li> <li>27.11.2014</li> <li>01.12.2014</li> <li>31.12.2014</li> <li>30.01.2015</li> <li>01.03.2015</li> <li>31.03.2015</li> </ul>                                         | Важност до и<br>26.12.2014<br>30.12.2014<br>29.01.2015<br>28.02.2015<br>20.03.2015<br>29.04.2015                                              | Акции    |
| Датум<br>Скої<br>27.1:<br>в гевт<br>27.1:<br>27.1:<br>2 | ны за зае<br>потврда<br>ПЛЕ - 27.11<br>1.2014<br>1.2014<br>1.2014<br>1.2014<br>1.2014<br>1.2014<br>1.2014<br>1.2014                                                                                                    | <mark>Шифра</mark><br>2014 (СТС<br>1104<br>7.11.2014<br>1104<br>1104<br>1104<br>1104<br>1104                                     | ортопедски<br>Назив<br>Эрнирано)<br>100% Маслс<br>100% Маслс<br>100% Маслс<br>100% Маслс<br>100% Маслс<br>100% Маслс                                                                                                    | Старосна група<br>Сите старо ▼<br>над 18 Години<br>над 18 Години<br>над 18 Години<br>над 18 Години<br>над 18 Години<br>над 18 Години<br>над 18 Години                                                                  | Вид заверка<br>Сите видови ▼<br>МЕСЕЧНА ЗАВЕРКА<br>МЕСЕЧНА ХРОНИЧНА ЗАВЕ<br>МЕСЕЧНА ХРОНИЧНА ЗАВЕ<br>МЕСЕЧНА ХРОНИЧНА ЗАВЕ<br>МЕСЕЧНА ХРОНИЧНА ЗАВЕ<br>МЕСЕЧНА ХРОНИЧНА ЗАВЕ | Статус потврд<br>СТОРНИРАНА<br>СТОРНИРАНА<br>СТОРНИРАНА<br>СТОРНИРАНА<br>СТОРНИРАНА<br>СТОРНИРАНА               | <ul> <li>Fpoj:</li> <li>7447</li> <li>7455</li> <li>7463</li> <li>7471</li> <li>7498</li> <li>7501</li> <li>7528</li> </ul>                | аверка  | Датум заверка<br>27.11.2014<br>27.11.2014<br>27.11.2014<br>27.11.2014<br>27.11.2014<br>27.11.2014<br>27.11.2014                             | Важност од<br>27.11.2014<br>31.12.2014<br>31.12.2014<br>30.01.2015<br>01.03.2015<br>31.03.2015<br>30.04.2015                                                                                   | Важност до И<br>26.12.2014<br>30.12.2014<br>28.02.2015<br>28.02.2015<br>29.04.2015<br>29.04.2015                                              | Акции    |
| Датун<br>С скої<br>27.1:<br>С гевг<br>27.1:<br>27.1:    | ны за зае<br>потврда<br>ПDE - 27.11<br>1.2014<br>1.2014<br>1.2014<br>1.2014<br>1.2014<br>1.2014<br>1.2014<br>1.2014<br>1.2014<br>1.2014<br>1.2014<br>1.2014                                                                                                    | ВЕРКА НА (<br>Шифра<br>2014 (СТС<br>1104<br>7.11.2014 (<br>1104<br>1104<br>1104<br>1104<br>1104<br>1104<br>2.2014 (СТС           | РРТОПЕДСКИ<br>Назив<br>ЭРНИРАНО)<br>100% МАСЛС<br>(СТОРНИРАН<br>100% МАСЛС<br>100% МАСЛС<br>100% МАСЛС<br>100% МАСЛС<br>100% МАСЛС<br>100% МАСЛС                                                                                                    | ПОМАГАЛА<br>Старосна група<br>→ Сите старе ▼<br>НАД 18 ГОДИНИ<br>НАД 18 ГОДИНИ<br>НАД 18 ГОДИНИ<br>НАД 18 ГОДИНИ<br>НАД 18 ГОДИНИ<br>НАД 18 ГОДИНИ<br>НАД 18 ГОДИНИ<br>НАД 18 ГОДИНИ<br>НАД 18 ГОДИНИ                  | Вид заверка<br>Сите видови • •<br>МЕСЕЧНА ЗАВЕРКА<br>МЕСЕЧНА ХРОНИЧНА ЗАВЕ<br>МЕСЕЧНА ХРОНИЧНА ЗАВЕ<br>МЕСЕЧНА ХРОНИЧНА ЗАВЕ<br>МЕСЕЧНА ХРОНИЧНА ЗАВЕ                        | Статус потврд<br>СТОРНИРАНА<br>СТОРНИРАНА<br>СТОРНИРАНА<br>СТОРНИРАНА<br>СТОРНИРАНА<br>СТОРНИРАНА<br>СТОРНИРАНА | <ul> <li>5poj:</li> <li>7447</li> <li>7455</li> <li>7463</li> <li>7471</li> <li>7498</li> <li>7501</li> <li>7528</li> </ul>                | заверка | Датум заверка<br>27.11.2014<br>27.11.2014<br>27.11.2014<br>27.11.2014<br>27.11.2014<br>27.11.2014                                           | Важност од<br>27.11.2014<br>31.12.2014<br>31.12.2014<br>30.01.2015<br>31.03.2015<br>31.03.2015                                                                                                 | Важност до<br>26.12.2014<br>30.12.2014<br>29.01.2015<br>28.02.2015<br>30.03.2015<br>29.04.2015<br>29.04.2015                                  | Акции    |
| Aaryw I     CKOT     27.1:     CT     CT     CT     CT     CT     CT     CT     CT     CT     CT     CT                                                                                                    | HA 3A 3AE<br>NOTE - 27.11<br>1.2014<br>T.1.2014<br>1.2014<br>1.2014<br>1.2014<br>1.2014<br>1.2014<br>1.2014<br>1.2014<br>1.2014<br>T.2014<br>T.2014                                                                                                    | ВЕРКА НА (<br>Шифра<br>2014 (СТС<br>1104<br>7.11.2014 (<br>1104<br>1104<br>1104<br>1104<br>1104<br>1104<br>2.2014 (СТС<br>7.301  | РТОПЕДСКУ<br>Назив<br>РНИРАНО)<br>100% МАСЛС<br>(СТОРНИРАН<br>100% МАСЛС<br>100% МАСЛС<br>100% МАСЛС<br>100% МАСЛС<br>100% МАСЛС<br>100% МАСЛС<br>100% МАСЛС<br>100% МАСЛС<br>100% МАСЛС<br>100% МАСЛС                                                         | ПОМАГАЛА<br>Старосна група<br>→ Сите старе ▼<br>НАД 18 ГОДИНИ<br>НАД 18 ГОДИНИ<br>НАД 18 ГОДИНИ<br>НАД 18 ГОДИНИ<br>НАД 18 ГОДИНИ<br>НАД 18 ГОДИНИ<br>НАД 18 ГОДИНИ<br>НАД 18 ГОДИНИ                                   | Вид заверка<br>Сите видови • • •<br>МЕСЕЧНА ЗАВЕРКА<br>МЕСЕЧНА ХРОНИЧНА ЗАВЕ<br>МЕСЕЧНА ХРОНИЧНА ЗАВЕ<br>МЕСЕЧНА ХРОНИЧНА ЗАВЕ<br>МЕСЕЧНА ХРОНИЧНА ЗАВЕ<br>НОВО              | Статус потврд<br>СТОРНИРАНА<br>СТОРНИРАНА<br>СТОРНИРАНА<br>СТОРНИРАНА<br>СТОРНИРАНА<br>СТОРНИРАНА<br>СТОРНИРАНА | <ul> <li>5poj:</li> <li>7447</li> <li>7455</li> <li>7463</li> <li>7471</li> <li>7498</li> <li>7501</li> <li>7528</li> <li>7633</li> </ul>  | заверка | Датум заверка<br>27.11.2014<br>27.11.2014<br>27.11.2014<br>27.11.2014<br>27.11.2014<br>27.11.2014<br>27.11.2014<br>27.11.2014<br>27.11.2014 | <ul> <li>Важност од</li> <li>27.11.2014</li> <li>27.11.2014</li> <li>30.01.2014</li> <li>30.01.2015</li> <li>31.03.2015</li> <li>31.03.2015</li> <li>30.04.2015</li> <li>27.11.2014</li> </ul> | Важност до 21<br>26.12.2014 С<br>30.12.2014 С<br>28.02.2015 С<br>28.02.2015 С<br>29.04.2015 С<br>29.04.2015 С<br>29.05.2015 С<br>20.05.2015 С | Акции    |
| DATA           Aatym           CKOO           27.1:           CKOO           27.1:           27.1:           27.1:           27.1:           27.1:           27.1:           27.1:           27.1:           27.1:           27.1:           27.1:           27.1:           27.1:           27.1:           27.1:           27.1:           27.1:           27.1:                                                                                                    | HA 3A 3AE<br>NOTEPDA<br>IL2014<br>IL2014<br>IL | арка на с<br>шифра<br>.2014 (ССС<br>1104<br>7.11.2014<br>1104<br>1104<br>1104<br>1104<br>1104<br>2014 (ССС<br>7301<br>27.11.2014 | ортопедски<br>Назив<br>РНИРАНО)<br>100% МАСЛС<br>(СТОРНИРАН<br>100% МАСЛС<br>100% МАСЛС<br>100% МАСЛС<br>100% МАСЛС<br>100% МАСЛС<br>100% МАСЛС<br>100% МАСЛС<br>100% МАСЛС<br>100% МАСЛС<br>100% МАСЛС<br>100% МАСЛС<br>100% МАСЛС<br>100% МАСЛС<br>(СТОРНИРА | ПОМАГАЛА<br>Старосна група<br>→ Сите старе ▼<br>НАД 18 ГОДИНИ<br>НАД 18 ГОДИНИ<br>НАД 18 ГОДИНИ<br>НАД 18 ГОДИНИ<br>НАД 18 ГОДИНИ<br>НАД 18 ГОДИНИ<br>НАД 18 ГОДИНИ<br>НАД 18 ГОДИНИ<br>НАД 18 ГОДИНИ<br>НАД 18 ГОДИНИ | Вид заверка<br>Сите видови ▼<br>МЕСЕЧНА ХРОНИ-НА ЗАВЕ<br>МЕСЕЧНА ХРОНИ-НА ЗАВЕ<br>МЕСЕЧНА ХРОНИ-НА ЗАВЕ<br>МЕСЕЧНА ХРОНИ-НА ЗАВЕ<br>МЕСЕЧНА ХРОНИ-НА ЗАВЕ<br>НОВО            | Стотус потврд<br>СТОРНИРАНА<br>СТОРНИРАНА<br>СТОРНИРАНА<br>СТОРНИРАНА<br>СТОРНИРАНА<br>СТОРНИРАНА<br>СТОРНИРАНА | <ul> <li>5poj :</li> <li>7447</li> <li>7455</li> <li>7463</li> <li>7471</li> <li>7498</li> <li>7501</li> <li>7528</li> <li>7633</li> </ul> | заверка | Датум заверка<br>27.11.2014<br>27.11.2014<br>27.11.2014<br>27.11.2014<br>27.11.2014<br>27.11.2014<br>27.11.2014<br>27.11.2014               | Важност од<br>27.11.2014<br>31.12.2014<br>30.01.2015<br>01.03.2015<br>31.03.2015<br>30.04.2015                                                                                                 | Важност до 21<br>26.12.2014 2<br>30.12.2014 2<br>29.01.2015 2<br>29.01.2015 2<br>29.04.2015 2<br>29.05.2015 2<br>29.05.2015 2                 | Акции    |

### Слика З

Во табелата за преглед можете да ги видите сите изготвени барања за ЗОП со информации за: датум на потврда, шифра на помагало, назив на помагало, старосна група, вид на заверка, статус на потврдата, број на заверка, датум на заверка, важност од – до на помагалото и можни акции кои можете да ги превземете. Овозможени се филтри по старосна група и вид на заверка и тоа со избор од листата:

| Старосна група                    | Ви       |
|-----------------------------------|----------|
| Сите старс 🔻                      | Сите     |
| Сите старосни гру<br>0 - 7 ГОЛИНИ | /пи      |
| 7 - 18 ГОДИНИ                     | -14      |
| 18 - 65 ГОДИНИ<br>НАЛ 65 ГОЛИНИ   |          |
| 0 - 10 ГОДИНИ                     |          |
| 0 - 18 ГОДИНИ                     | 14       |
| над 18 години                     | +14      |
| ЗА СИТЕ СТАРОСНИ                  | ГРУПИ НА |

Како и филтри по Шифра, Назив на помагало, Статус на потврда, Број на заверка со внес на текст/број.

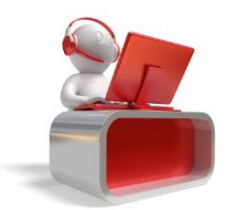

Креирањето на ново Барање за ЗОП се прави со клик на копчето 🛨 во горниот десен агол, или

со клик на копчето **н** во редот кај што е масечната /хронична заверка од прегледот, по што се отвора нова форма за пополнување на податоци за новото барање. (Слика 4)

| ІОДАДИ БАРАЊЕ               |                                        |
|-----------------------------|----------------------------------------|
| БАРАЊЕ ПОТВРДА              |                                        |
| Подрачна единица*           | Изберете подрачна единица 🔻            |
| Датум на прием*             | 10.12.2014                             |
| ЕМБГ на подносител          | ПРЕБАРАЈ ПО ЕМБГ                       |
| Име презиме на подносител   |                                        |
| Забелешка                   |                                        |
| Повреда при работа Проф. за | болување                               |
|                             | пополнете ги табовите соодветно Откажи |

### Слика 4

Информации кои се задолжителни за пополнување се:

- Датум на прием (Секогаш денешниот ден)
- ЕМБГ на подносител (Пребарување на ЕМБГ, по што се пополнува "Име и презиме на подносител".)
- Забелешка (текст)

По пополнување на барањето потребно е да се пополни и наредниот таб на потврдата. (Слика 5)

| Број на потврда <b>*</b> |            |   |
|--------------------------|------------|---|
| Датум на потврда*        | 10.12.2014 | Ē |
| Ортопедско помагало*     |            |   |
| Шифра на дијагноза*      |            |   |
| Пекар*(ЗАДОЛЖИТЕЛНО)     |            |   |
|                          |            |   |
|                          |            |   |

Слика 5

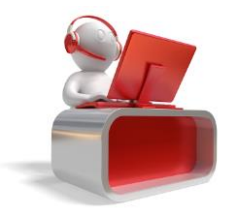

Фонд за здравствено осигурување на Македонија <u>helpdesk@fzo.org.mk</u>

Информации кои се задолжителни за пополнување на потврдата се:

- Број на потврда
- Датум на потврда (Секогаш денешниот ден)
- Ортопедско помагало (Пребарување по шифра на помагало каде се листаат само оние помагла кои избраниот лекар/ специјалист може да ги издаде според режим на пропишување и конфигурација. Тука не спаѓаат помагалата за кои треба мислење од лекарска комисија, потпис од втор лекар, конзилијарно мислење, специјалистичко мислење, доколку се работи за терминална фаза или месечна заверка)
- Шифра на дијагноза (Според режим на пропишување и конфигурација се листаат само оние шифри кои соодветствуваат на најавеното лице и избраната шифра на помагало)
- Лекар (Податоци на најавеното лице)

Креирање на месечназаверка преку Портал може да се направи само доколку за лицето за таа шифра на помагало веќе постои мислење од лекарската комисија каде е вклучен специјалистички извештај или конзилијарно мислење. (Слика 6)

| дади месечн        | ІА ЗАВЕРКА |       |                     |                                 |          |
|--------------------|------------|-------|---------------------|---------------------------------|----------|
| БАРАЊЕ             | ПОТВРДА    | СПЕЦИ | ЈАЛИСТИЧКИ ИЗВЕШТАЈ |                                 |          |
| Датум на издавање* |            |       | 28.12.2014          |                                 | <b>*</b> |
| Шифра на диј       | агноза*    |       | Q01 (ЕНЦЕФАЛОКЕЛА)  |                                 |          |
| Лекар*(ЗАДОЛ       | іжително)  |       |                     |                                 |          |
|                    |            |       |                     |                                 |          |
|                    |            |       |                     | AND NO. 1111                    |          |
|                    |            |       |                     |                                 | ΟΤΚΑΝΜΑ  |
|                    |            |       |                     | ПОПОЛНЕТЕ ГИ ТАБОВИТЕ СООДВЕТНО | откажи   |

#### Слика 6

По соодветно пополнување на податоците можете да го зачувате и потпишете барањето со клик

на потпиши и зачува), по што ќе ви се појави порака за потврдување на акцијата, и електронски потпишување на барањето. По потпишувањето на барањето ќе ви се појави порака за успешноста на потпишувањето, а помагалото ќе биде излистано во табелата на детали за осигуреникот. (Слика 7, Слика 8)

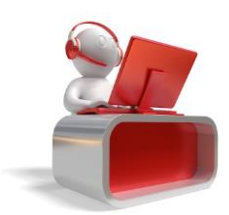

| ПОТВРДА НА АКЦИЈА                                      | ×  |
|--------------------------------------------------------|----|
| Дали сте сигурни дека сакате да го потпишете барањето? |    |
| продолжи отках                                         | жи |

| 80    | PINDialo | g ×    |
|-------|----------|--------|
| PIN:  |          |        |
| ••••• |          |        |
|       |          |        |
|       |          |        |
|       | ОК       | Cancel |
|       |          |        |

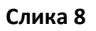

Потпишаното барање е веќе достапно за преглед и во ФЗОМ од каде доколку има потреба истото ќе може да се сторнира доколку заверката не е реализирана и не е издадено помагалото од ортопедска куќа.

Достапна акција за заверените потврди е преглед на истите без можност за промена или бришење на некоја од нив. (Слика 9)

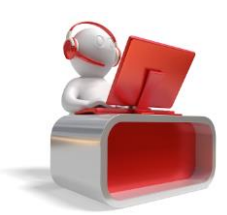

|   | ЛИЧНИ ПОДАТОЦИ ЗА ОСИГУРЕНИК                                                                                                    |                  |                                                         | ПОДАТОЦИ ЗА БАРАЊЕ  |                    |                      |                         |  |
|---|----------------------------------------------------------------------------------------------------|------------------|---------------------------------------------------------|---------------------|--------------------|----------------------|-------------------------|--|
|   | A REAL PROPERTY AND ADDRESS OF ADDRESS OF ADDRESS ADDRESS ADDR |                  | Подрачна единица         Б/           Статус         О/ |                     | битола<br>одобрено |                      |                         |  |
|   |                                                                                                    |                  |                                                         |                     |                    |                      |                         |  |
|   | Rame a company to the long the                                                                                                    |                  |                                                         | Тип на заверка      |                    | НОВО                 |                         |  |
|   |                                                                                                    | 101 55           |                                                         | Датум на прием      |                    | 10.12.2014           |                         |  |
|   | Адреса и место од исправа 1                                                                                                    |                  |                                                         | Повреда на работа , | / Терминална фаза  | He / He              | ie / He                 |  |
|   | Адреса и место на живеен                                                                                                    | 907 MA           |                                                         | Лекарска комисија   |                    | He                   |                         |  |
| , | држава и место на рагање                                                                                                    | 807 MA           | кедонира тетово, тетово                                 | Забелешка           |                    |                      |                         |  |
|   | подрачна единица                                                                                                    | TETOB            | J                                                       |                     |                    |                      |                         |  |
| ) | потврди                                                                                                    |                  |                                                         | ДЕТАЛИ ЗА ПОТВРД    | A                  |                      |                         |  |
|   | Помагало                                                                                                    | Ст. група        | Статус                                                  | информации          | СПЕЦИФИКАЦИЈ       | а документација      | ЗАВЕРКА                 |  |
|   | 7301 - ДУБАК СО МАСИЧКА<br>4 ТРКАЛА                                                                                                    | НАД 18<br>ГОДИНИ | ОДОБРЕНА ОД АВТОМАТСКА<br>КОНТРОЛА                      |                     |                    |                      |                         |  |
|   |                                                                                                    |                  |                                                         | Број на потврда     |                    | Датум на потврда     |                         |  |
|   |                                                                                                    |                  |                                                         | 43                  |                    | 10.12.2014           |                         |  |
|   |                                                                                                    |                  |                                                         | Архивски број       |                    | Дијагноза            |                         |  |
|   |                                                                                                    |                  |                                                         | 17-70/1             |                    | G11.1 (ЦЕРЕБЕЛАРНА А | ТАКСИЈА СО РАН ПОЧЕТОК) |  |
|   |                                                                                                    |                  |                                                         | Лекар               |                    | Здравствена устано   | ва                      |  |
|   |                                                                                                    |                  |                                                         | Референтна цена     |                    | Партицирација        |                         |  |
|   |                                                                                                    |                  |                                                         | 2 936 00 ден        |                    | 294.00 ден           |                         |  |
|   |                                                                                                    |                  |                                                         | Латум важност од    |                    | 294,00 ден.          |                         |  |
|   |                                                                                                    |                  |                                                         | на при валитост од  |                    | датул валиост до     |                         |  |

Слика 9

## 1.2 Преглед на заверки на помагало за осигуреникот

Секое најавено лице ќе може да направи преглед на сите издадени заверки на негово име, од Портал или од апликацијата на ФЗОМ. Тоа може да се направи со клик на табот за "Лични барања" и "Пребарај". (Слика 10)

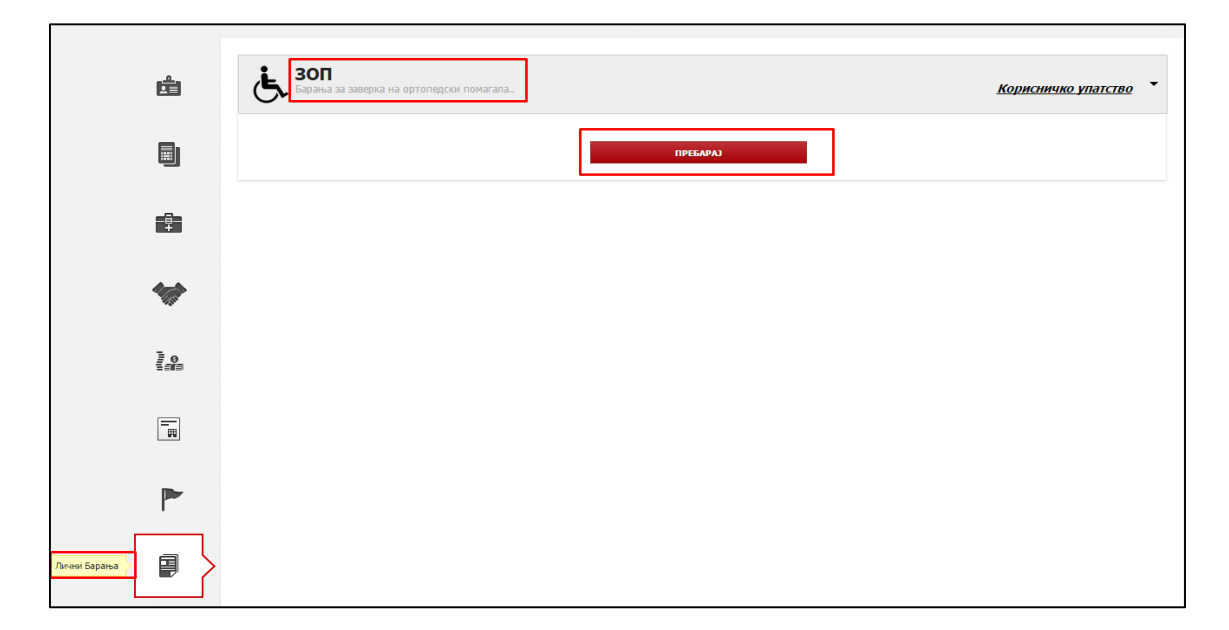

Слика 10

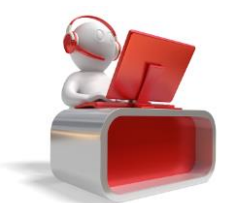

Фонд за здравствено осигурување на Македонија <u>helpdesk@fzo.org.mk</u>

По ова ви се отвора нова страна на која можете да ги прегледате сите издадени заверки со деталите за нив. (Слика 11)

| -     | Барања за                                                                                                    | заверка на ортопедски помагала                                                                                                    |                                                                                                    |                                                               |                                                                                                    | <u>Корисничко упато</u> |  |
|-------|----------------------------------------------------------------------------------------------------|----------------------------------------------------------------------------------------------------|----------------------------------------------------------------------------------------------------|---------------------------------------------------------------|----------------------------------------------------------------------------------------------------|-------------------------|--|
|       |                                                                                                    |                                                                                                    |                                                                                                    | ПРЕБАРАЈ                                                      |                                                                                                    |                         |  |
|       | лични подато                                                                                                    | ОЦИ ЗА ОСИГУРЕНИК                                                                                                    |                                                                                                    |                                                               |                                                                                                    |                         |  |
|       | 1=                                                                                                    | a following the second second se                                                                                                    |                                                                                                    |                                                               |                                                                                                    |                         |  |
|       | Адреса и место с                                                                                                    | од исправа                                                                                                    | БОРО ВУЛИЌ 48 Т                                                                                                    |                                                               |                                                                                                    |                         |  |
|       | Адреса и место на живеење БОРО ВУЛИЌ 48 ТЕТОВО, ТЕТОВО                                                                                                    |                                                                                                    |                                                                                                    |                                                               |                                                                                                    |                         |  |
|       | Држава и место                                                                                                    | на раѓање                                                                                                    | 807 МАКЕДОНИЈА ТЕТОВО, ТЕТОВО                                                                                                    |                                                               |                                                                                                    |                         |  |
| 0     | Подрачна едини                                                                                                    |                                                                                                    |                                                                                                    |                                                               |                                                                                                    |                         |  |
| -     | преглед на по<br>Шифра                                                                                                    | іднесени потврди за зоп<br>Назив                                                                                                    |                                                                                                    | Број на потврда                                               | Статус на потврда                                                                                                    | Акција                  |  |
| 878 J |                                                                                                    |                                                                                                    |                                                                                                    |                                                               |                                                                                                    |                         |  |
|       | 🛛 Тип заверка                                                                                                    | : Месечна хронична заверка Статус заве                                                                                                    | рка: Одобрено                                                                                                    |                                                               |                                                                                                    |                         |  |
|       | Тип заверка<br>82144                                                                                                    | к Месечна хронична заверка Статус заве<br>ВИСОКОПЕРФОРМАНТНИ АНАТОМСКИ И                                                                                                    | рка: Одобрено<br>НОЌНИ ПЕЛЕНИ З                                                                                                    | 123                                                           | ОДОБРЕНА ОД АВТОМАТСКА КОНТРОЛА                                                                                                    |                         |  |
|       | © Тип заверка<br>82144<br>82144                                                                                                    | к Месечна хронична заверка Статус заве<br>ВИСОКОПЕРФОРМАНТНИ АНАТОМСКИ I<br>ВИСОКОПЕРФОРМАНТНИ АНАТОМСКИ I                                                                                                    | рка: Одобрено<br>НОЌНИ ПЕЛЕНИ З<br>НОЌНИ ПЕЛЕНИ З                                                                                                    | 123<br>123                                                    | ОДОБРЕНА ОД АВТОМАТСКА КОНТРОЛА<br>ОДОБРЕНА ОД АВТОМАТСКА КОНТРОЛА                                                                                                    | ::                      |  |
|       | Стип заверка<br>82144<br>82144<br>82144                                                                                                    | Месечна хронична заверка Статус заве<br>ВИСОКОПЕРФОРМАНТНИ АНАТОМСКИ I<br>ВИСОКОПЕРФОРМАНТНИ АНАТОМСКИ I<br>ВИСОКОПЕРФОРМАНТНИ АНАТОМСКИ I                                                                                                    | рка: Одобрено<br>ноќни пелени з<br>ноќни пелени з<br>ноќни пелени з                                                                                  | 123<br>123<br>123                                             | ОДОБРЕНА ОД АВТОМАТСКА КОНТРОЛА<br>ОДОБРЕНА ОД АВТОМАТСКА КОНТРОЛА<br>ОДОБРЕНА ОД АВТОМАТСКА КОНТРОЛА                                                                                                    |                         |  |
|       | Стип заверка<br>82144<br>82144<br>82144<br>82144<br>82144                                                                                                    | 11 Месечна хронична заверка Статус заве<br>ВИСОКОПЕРФОРМАНТНИ АНАТОМСКИ<br>ВИСОКОПЕРФОРМАНТНИ АНАТОМСКИ<br>ВИСОКОПЕРФОРМАНТНИ АНАТОМСКИ<br>ВИСОКОПЕРФОРМАНТНИ АНАТОМСКИ                                                                                                    | рка: Одобрено<br>НОЌНИ ПЕЛЕНИ З<br>НОЌНИ ПЕЛЕНИ З<br>НОЌНИ ПЕЛЕНИ З<br>НОЌНИ ПЕЛЕНИ З                                                                | 123<br>123<br>123<br>123                                      | ОДОБРЕНА ОД АВТОМАТСКА КОНТРОЛА<br>ОДОБРЕНА ОД АВТОМАТСКА КОНТРОЛА<br>ОДОБРЕНА ОД АВТОМАТСКА КОНТРОЛА<br>ОДОБРЕНА ОД АВТОМАТСКА КОНТРОЛА                                                                                                    |                         |  |
|       | Стип заверка<br>82144<br>82144<br>82144<br>82144<br>82144<br>82144                                                                                                    | н Месечна хронична заверка Статус заве<br>ВИСОКОПЕРФОРМАНТНИ АНАТОМСКИ<br>ВИСОКОПЕРФОРМАНТНИ АНАТОМСКИ<br>ВИСОКОПЕРФОРМАНТНИ АНАТОМСКИ<br>ВИСОКОПЕРФОРМАНТНИ АНАТОМСКИ<br>ВИСОКОПЕРФОРМАНТНИ АНАТОМСКИ                                                                                                    | рка: Одобрено<br>ноќни пелени з<br>ноќни пелени з<br>ноќни пелени з<br>ноќни пелени з<br>ноќни пелени з                                              | 123<br>123<br>123<br>123<br>123<br>123                        | ОДОБРЕНА ОД АВТОМАТСКА КОНТРОЛА<br>ОДОБРЕНА ОД АВТОМАТСКА КОНТРОЛА<br>ОДОБРЕНА ОД АВТОМАТСКА КОНТРОЛА<br>ОДОБРЕНА ОД АВТОМАТСКА КОНТРОЛА<br>ОДОБРЕНА ОД АВТОМАТСКА КОНТРОЛА                                                                                                    |                         |  |
|       | <b>D Twn завержа</b><br>82144<br>82144<br>82144<br>82144<br>82144<br>82144<br>82144                                                                                                    | 11 Месечна хронична заверка Статус ваве<br>ВИСОКОПЕРФОРМАНТНИ АНАТОМСКИ<br>ВИСОКОПЕРФОРМАНТНИ АНАТОМСКИ<br>ВИСОКОПЕРФОРМАНТНИ АНАТОМСКИ<br>ВИСОКОПЕРФОРМАНТНИ АНАТОМСКИ<br>ВИСОКОПЕРФОРМАНТНИ АНАТОМСКИ<br>ВИСОКОПЕРФОРМАНТНИ АНАТОМСКИ                                                                                                    | рка: Одобрено<br>ноќни пелени з<br>ноќни пелени з<br>ноќни пелени з<br>ноќни пелени з<br>ноќни пелени з<br>ноќни пелени з                            | 123<br>123<br>123<br>123<br>123<br>123<br>123                 | ОДОБРЕНА ОД АВТОМАТСКА КОНТРОЛА<br>ОДОБРЕНА ОД АВТОМАТСКА КОНТРОЛА<br>ОДОБРЕНА ОД АВТОМАТСКА КОНТРОЛА<br>ОДОБРЕНА ОД АВТОМАТСКА КОНТРОЛА<br>ОДОБРЕНА ОД АВТОМАТСКА КОНТРОЛА<br>ОДОБРЕНА ОД АВТОМАТСКА КОНТРОЛА                                                                       |                         |  |
|       | C Tun заверка<br>82144<br>82144<br>82144<br>82144<br>82144<br>82144<br>82144<br>82144<br>82144                                                                                                    | в: Месеча хоринча заврога Статус заве<br>ВИСОКОЛЕРИОМАНТНИ АНАТОНСКИ<br>ВИСОКОЛЕРИОМАНТНИ АНАТОНСКИ<br>ВИСОКОЛЕРИОМАНТНИ АНАТОНСКИ<br>ВИСОКОЛЕРИОМАНТНИ АНАТОНСКИ<br>ВИСОКОЛЕРИОМАНТНИ АНАТОНСКИ<br>ВИСОКОЛЕРИОМАНТНИ АНАТОНСКИ<br>ВИСОКОЛЕРИОМАНТНИ АНАТОНСКИ<br>а Ново Статус заверка: Одобрио                                                                                                    | риа: Одобрено<br>ноќни пелени з<br>ноќни пелени з<br>ноќни пелени з<br>ноќни пелени з<br>ноќни пелени з                                              | 123<br>123<br>123<br>123<br>123<br>123<br>123                 | одовяена од автоматска контрола<br>одовяена од автоматска контрола<br>одовяена од автоматска контрола<br>одовяена од автоматска контрола<br>одовяена од автоматска контрола<br>одовяена од автоматска контрола                                                                       |                         |  |
|       | C Twn saeepka<br>82144<br>82144<br>82144<br>82144<br>82144<br>82144<br>82144<br>82144<br>82144<br>82144<br>7501                                                                                                    | <ul> <li>Месена хронича завера (Статус свая)</li> <li>Високопераорнантни нанатонски и<br/>високопераорнантни нанатонски и<br/>високопераорнантни нанатонски и<br/>високопераорнантни нанатонски и<br/>високопераорнантни нанатонски и<br/>високопераорнантни нанатонски и<br/>високопераорнантни нанатонски и<br/>високопераорнантни нанатонски и<br/>високопераорнантни нанатонски и<br/>високопераорнантни нанатонски и<br/>високопераорнантни нанатонски и</li> </ul>                                                                                                    | риа: Одобрено<br>ноќни пелени з<br>ноќни пелени з<br>ноќни пелени з<br>ноќни пелени з<br>ноќни пелени з<br>ноќни пелени з                            | 123<br>123<br>123<br>123<br>123<br>123<br>123                 | одовяена од автоматска контрола<br>одовяена од автоматска контрола<br>одовяена од автоматска контрола<br>одовяена од автоматска контрола<br>одовяена од автоматска контрола<br>одовяена од автоматска контрола<br>одовяена од автоматска контрола                                    |                         |  |
|       | Стип заверка<br>82144<br>82144<br>82144<br>82144<br>82144<br>82144<br>82144<br>82144<br>82144<br>82144<br>82144<br>82144<br>82144<br>82144<br>82144<br>82144<br>82144<br>82144<br>82144<br>82144<br>82144<br>82144<br>82144<br>82144<br>82145<br>8214<br>8214<br>8214<br>8214<br>8214<br>8214<br>8214<br>8214                                                                                                    | <ul> <li>Менена удовника заврук Статус ване<br/>висскопереконнытна иналтопска<br/>висскопереконнатна иналтопска<br/>висскопереконнатна<br/>висскопереконнатна иналтопска<br/>висскопереконнатна иналтопска<br/>висскопереконнатна иналтопска<br/>висскопереконнатна<br/>висскопереконнатна<br/>висскопереконна</li></ul> | риа: Одобрено<br>нойни пелени з<br>нойни пелени з<br>нойни пелени з<br>нойни пелени з<br>нойни пелени з<br>нойни пелени з<br>нойни пелени з          | 123<br>123<br>123<br>123<br>123<br>123<br>123<br>123          | одовяена од автоматска контрола<br>одовяена од автоматска контрола<br>одовяена од автоматска контрола<br>одовяена од автоматска контрола<br>одовяена од автоматска контрола<br>одовяена од автоматска контрола<br>одовяена од автоматска контрола                                    |                         |  |
|       | © Twn заверка<br>82144<br>82144<br>82147<br>82147<br>82147<br>82147<br>82147<br>82147<br>82147<br>82144<br>82147<br>82147<br>8215<br>8215<br>8215<br>8215<br>8215<br>8215<br>8215<br>8215 | и месяча удовника завера. Статус заве<br>висскопственскими на инистоксана<br>висскопственскими на инистоксана<br>висскопственскими на инистоксана<br>висскопственскими на инистоксана<br>висскопственскими на инистоксана<br>висскопственскими на инистоксана<br>висскопственскими на инистоксана<br>висскопственскими с и инистоксана<br>висскопственскими с и инистоксана<br>висскопственскими и инистоксана<br>висскопственскими и инистоксана<br>висскопственскими и инистоксана<br>висскопственскими и инистоксана<br>висскопственскими и инистоксана<br>висскопственскими и инистоксана<br>висскопственскими и инистоксана<br>висскопственскими и инистоксана<br>висскопственскими и инистоксана<br>висскопственскими и инистоксана<br>висскопственскими и инистоксана<br>висск                                                                                                    | риа: Одобрено<br>нойни пелени з<br>нойни пелени з<br>нойни пелени з<br>нойни пелени з<br>нойни пелени з<br>нойни пелени з<br>нойни пелени з<br>нока) | 123<br>123<br>123<br>123<br>123<br>123<br>123<br>123<br>1234  | одовяена од автоматска контрола<br>одовяена од автоматска контрола<br>одовяена од автоматска контрола<br>одовяена од автоматска контрола<br>одовяена од автоматска контрола<br>одовяена од автоматска контрола<br>одовяена од автоматска контрола<br>одовяена од автоматска контрола |                         |  |
|       | <ul> <li>Twn заверка</li> <li>82144</li> <li>82144</li></ul>               | <ul> <li>Месяча удовника завера: Стату саве<br/>ВИСОКОПЕРАОНАНТНИ АНАТОМСИ<br/>ВИСОКОПЕРАОНАНТНИ АНАТОМСИ<br/>ВИСОКОПЕРАОНАНТНИ АНАТОМСИ<br/>ВИСОКОПЕРАОНАНТНИ АНАТОМСИ<br/>ВИСОКОПЕРАОНАНТНИ АНАТОМСИ<br/>ВИСОКОПЕРАОНАНТНИ АНАТОМСИ<br/>ВИСОКОПЕРАОНАНТНИ АНАТОМСИ<br/>НОВ: Стату савера: Одобрено<br/>ВЕШТАЧКА ДОХА (силико<br/>НОВ: Стату савера: Соробрено<br/>ВЕШТАЧКА ДОХА (силико<br/>НОВ: Стату савера: Соробрено<br/>ВЕШТАЧКА ДОХА (силико<br/>НОВ: Стату савера: Соробрено<br/>ВЕШТАЧКА ДОХА (силико<br/>НОВ: Стату савера: Сторидон<br/>НОВ: Стату савера: Сторицови<br/>НОВ: Стату савера: Сторицови<br/>ВИСО Стату савера: Сторидови<br/>ВИСО Стату савера: Сторидови<br/>ВИСО СТату савера: Сторидови<br/>ВИСО СТОРИ СТОРИ СТОРИ СТОРИ СТОРИ СТОРИ СТОРИСКИ<br/>ВИСО СТОРИ СТОРИ СТОР</li></ul>                                                                                                    | риа: Одобрано<br>Нокни пелени з<br>нокни пелени з<br>нокни пелени з<br>нокни пелени з<br>нокни пелени з<br>нокни пелени з<br>нока)<br>нока)          | 123<br>123<br>123<br>123<br>123<br>123<br>123<br>1234<br>1234 | Одовяена од автоматска контвола<br>одовяена од автоматска контвола<br>одовяена од автоматска контвола<br>одовяена од автоматска контвола<br>одовяена од автоматска контвола<br>одовяена од автоматска контвола<br>одовяена од автоматска контвола                                    |                         |  |

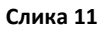

Во делот за акции можете да направите преглед на детали за издадената потврда со клик на копчето (), односно да го превземете документот на заверка со клик на копчето ).

Прегледот на детли отвора нов прозорец со деталите за потврдата. (Слика 12)

| ЛИЧНИ ПОДАТОЦИ ЗА О                                                                | СИГУРЕНИК                            |                                              | ПОДАТОЦИ ЗА БАРАЊЕ                                                                                                    |        |                                                                                                    |                                                                               |  |
|------------------------------------------------------------------------------------|--------------------------------------|----------------------------------------------|----------------------------------------------------------------------------------------------------|--------|----------------------------------------------------------------------------------------------------|-------------------------------------------------------------------------------|--|
|                                                                                    | -                                    |                                              | Подрачна единица                                                                                                    | B      | АЛАНДОВО                                                                                                    |                                                                               |  |
|                                                                                    |                                      |                                              | Статус                                                                                                    | 0      | добрено                                                                                                    |                                                                               |  |
| Second Contract                                                                    |                                      | a manage fragming                            | Тип на заверка                                                                                                    | м      | ЕСЕЧНА ЗАВЕРКА                                                                                                    |                                                                               |  |
|                                                                                    |                                      |                                              | Датум на прием                                                                                                    | 2      | 8.01.2015                                                                                                    |                                                                               |  |
| Адреса и место од исправа<br>Адреса и место на живеење<br>Држава и место на раѓање |                                      | CONTRACTOR OF A                              | Повреда на работа / Терминална фаза                                                                                                    |        | He / He                                                                                                    |                                                                               |  |
|                                                                                    |                                      | the second contrast strength                 | Лекарска комисија<br>Забелешка                                                                                                    |        | He                                                                                                    |                                                                               |  |
|                                                                                    |                                      | symptotic large stress                       |                                                                                                    |        |                                                                                                    |                                                                               |  |
|                                                                                    |                                      |                                              |                                                                                                    |        |                                                                                                    |                                                                               |  |
| юдрачна сдиница                                                                    |                                      | -                                            |                                                                                                    |        |                                                                                                    |                                                                               |  |
| отволи                                                                             |                                      |                                              |                                                                                                    |        |                                                                                                    |                                                                               |  |
| потведи                                                                            |                                      |                                              | ДЕТАЛИ ЗА ПОТВРДА                                                                                                    |        |                                                                                                    |                                                                               |  |
| Помагало                                                                           | Ст. група                            | Статус                                       | детали за потврда<br>информации специфи                                                                                                    | кација | документација                                                                                                    | ЗАВЕРКА                                                                       |  |
| Помагало<br>101 - БЕЗГЛУТЕНСКО<br>РАШНО                                            | <b>Ст. група</b><br>НАД 18<br>ГОДИНИ | Статус<br>ОДОБРЕНА ОД АВТОМАТСКА<br>КОНТРОЛА | информации специфи                                                                                                    | кација | документација                                                                                                    | ЗАВЕРКА                                                                       |  |
| Помагало<br>101 - БЕЗГЛУТЕНСКО<br>АШНО                                             | <b>Ст. група</b><br>НАД 18<br>ГОДИНИ | Статус<br>ОДОБРЕНА ОД АВТОМАТСКА<br>КОНТРОЛА | детали за потврда<br>информации специои<br>Број на потврда                                                                                                    | кација | Документација<br>Датум на потврда                                                                                                    | ЗАВЕРКА                                                                       |  |
| Помагало<br>01 - БЕЗГЛУТЕНСКО<br>АЩНО                                              | <b>Ст. група</b><br>над 18<br>години | Статус<br>Одобрена од автоматска<br>Контрола | детали за потврда<br>информации специои<br>Број на потврда<br>423                                                                                                   | КАЦИЈА | Документација<br>Датум на потврда<br>28.01.2015                                                                                                    | ЗАВЕРКА                                                                       |  |
| Помагало<br>101 - БЕЗГЛУТЕНСКО    <br>АШНО                                         | <b>Ст. група</b><br>НАД 18<br>ГОДИНИ | Статус<br>ОДОБРЕНА ОД АВТОМАТСКА<br>КОНТРОЛА | детали за потврда<br>информации специфи<br>Број на потврда<br>423<br>Архивски број                                                                                  | кација | ДокуМентација<br>Датум на потврда<br>28.01.2015<br>Дијагноза                                                                                                    | 3ABEPKA                                                                       |  |
| Помагало<br>101 - БЕЗГЛУТЕНСКО I<br>АШНО                                           | Ст. група<br>НАД 18<br>ГОДИНИ        | Статус<br>ОДОБРЕНА ОД АВТОМАТСКА<br>КОНТРОЛА | Детали за потврда<br>Информации Специои<br>Број на потврда<br>423<br>Архивски број<br>17-2/1                                                                        | кација | Документациза<br>Датум на потврда<br>28.01.2015<br>Дијагноза<br>F20 (ШИЗОФРЕНИЈА)                                                                                                 | ЗАВЕРКА                                                                       |  |
| Понагало<br>01 - 552ГЛУТЕНСКО<br>АШНО                                              | Ст. група<br>НАД 18<br>ГОДИНИ        | Статус<br>ОДОБРЕНА ОД АВТОМАТСКА<br>КОНТРОЛА | ДЕТАЛИ ЗА ПОТВРДА<br>ИНФОРМАЦИИ СПЕЦИФИ<br>Број на потврда<br>423<br>Архивски број<br>17-2/1<br>Лекар                                                               | кација | Документација<br>Датум на потврда<br>28.01.2015<br>Дијатноза<br>F20 (ШКЗФРЕНИЈА)<br>Здравствена устано                                                                            | ЗАВЕРКА                                                                       |  |
| Помагало<br>01 - 5ЕЗГЛУТЕНСКО<br>АШНО                                              | Ст. група<br>НАД 18<br>ГОДИНИ        | Статус<br>ОДОБРЕНА ОД АВТОМАТСКА<br>КОНТРОЛА | ДЕТАЛИ ЗА ПОТВРДА<br>ИНФОРНАЦИИ СПЕЦИФИ<br>Број на потврда<br>423<br>Архивски број<br>17-2/1<br>Лекар<br>Лекар Избран (137260)                                      | КАЦИЗА | Документација<br>Датум на потврда<br>28.01.2015<br>Дијагноза<br>F20 (ШИЗОФРЕНИЈА)<br>Здравствена устано<br>ГЕМА ХИДРОПЛАСТ КО                                                     | ЗАВЕРКА<br>раз<br>раз<br>раз<br>раз<br>раз<br>раз<br>раз<br>раз<br>раз<br>раз |  |
| Понагало<br>01 - БЕЗГЛУТЕНСКО<br>АШНО                                              | Ст. група<br>НАД 18<br>ГОДИНИ        | Статус<br>Одобрена од Автоматска<br>Контрола | ДЕТАЛИ ЗА ПОТВРДА<br>ИНФОРНАЦИИ СПЕЦИФИ<br>Број на потврда<br>423<br>Архивски број<br>17-2/1<br>Лекар Избран (137260)<br>Референтна цена                            | КАЦИЈА | Документација<br>Датум на потарда<br>28.01.2015<br>Дијагноза<br>Р20 (ШИЗОФРЕНИЈА)<br>Здравствена устано<br>ГЕМА ХИДРОЛЛАСТ КО<br>Партиципација                                    | ЗАВЕРКА<br>Эва<br>ССТАДИН И ДР. Д.О.О. ЕКСІ                                   |  |
| Понагало<br>01 - БЕЗГЛУТЕНСКО<br>АШНО                                              | <b>Ст. група</b><br>НАД 18<br>години | Статус<br>ОДОБРЕНА ОД АВТОМАТСКА<br>КОНТРОЛА | ДЕТАЛИ ЗА ПОТВРДА<br>ИНФОРНАЦИИ СПЕЦИФИ<br>Број на потврда<br>423<br>Архивски број<br>17-2/1<br>Лекар<br>Лекар Избран (137260)<br>Референтна цена<br>4.080,00 ден.  | КАЦИЈА | Документација<br>Датум на потврда<br>28.01.2015<br>Дијагноза<br>F20 (ШИЗОФРЕНИЈА)<br>Здравствена устано<br>Гема Хидролласт Ко<br>Партиџизација<br>408,00 ден.                     | ЗАВЕРКА<br>2888<br>ССТАДИН И ДР. Д.О.О. ЕКСІ                                  |  |
| Помагало<br>101 - БЕЗГЛУТЕНСКО<br>РАШНО                                            | <b>Ст. група</b><br>над 18<br>години | Статус<br>ОДОБРЕНА ОД АВТОМАТСКА<br>КОНТРОЛА | ДЕТАЛИ ЗА ПОТВРДА<br>ИНФОРНАЦИИ СПЕЦИФИ<br>423<br>Архивски број<br>17-2/1<br>Лекар<br>Лекар Избран (137260)<br>Референтна цена<br>4.080,00 ден.<br>Датум важност од | КАЦИЈА | Документација<br>Датум на потврда<br>28.01.2015<br>Дијатноза<br>F20 (ШИЗОФРЕНИЈА)<br>Здравствена устано<br>ГЕМА ХИДРОПЛАСТ КО<br>Партиципација<br>408,00 дек.<br>Датум важност до | ЗАВЕРКА<br>ОБА<br>ОСТАДИН И ДР. Д.О.О. ЕКС                                    |  |

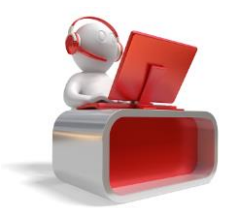

Слика 12

Страна 10

Фонд за здравствено осигурување на Македонија <u>helpdesk@fzo.org.mk</u>